### **GUIDA PRATICA PER IL DOWNLOAD DAL GEOPORTALE**

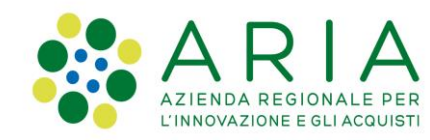

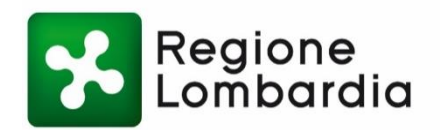

www.ariaspa.it

www.regione.lombardia.it

Il download dei dati geografici è possibile per tutte le risorse per le quali nel metadato è presente l'icona:

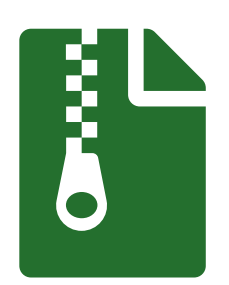

Per effettuare il download dei dati, dopo aver cliccato su "ACCEDI", occorre ricercare la risorsa di interesse nel catalogo e, nel metadato della stessa, cliccare sull'icona "Accedi al servizio per scaricare i dati".

AGAPU Analisi e governo agricoltura periurbana Progetto di ricerca finanziato da Regione Lombardia (Programma regionale di ricerca in campo agricolo 2010-2012) e coordinato dalla Fondazione Lombardia per l'Ambiente (FLA) che ha coinvolto 4 Enti di ricerca: Università Cattolica 

Di seguito sono descritti, nel dettaglio, i diversi step successivi e/o alternativi

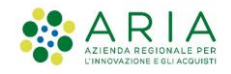

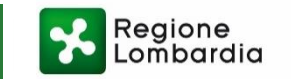

# **1. SELEZIONE DELLA BANCA DATI DI INTERESSE**

#### Geoportale della Lombardia 🗧 Ricerca

| Scarica il catalogo completo                                 | Q Titolo V                                                                                                    |
|--------------------------------------------------------------|----------------------------------------------------------------------------------------------------|
| Seleziona dataset prioritari<br>Mostra dati:                 | 397 Risultati trovati         Accelerogrammi naturali - NTC 2018         Nell'ambito della Convenzione 2022-2024 tra la Regione Lombardia e Fondazione Eucentre, Centro Europeo di Formazione e Ricerca in Ingegneria Sismica, è stato definito l'input sismico in termini di accelerogrammi naturali         Image: Image: Image |
| Tipologia<br>Tutti                                           | Accelerogrammi naturali - NTC 2018 - WMS Nell'ambito della Convenzione 2022-2024 tra la Regione Lombardia e Fondazione Eucentre, Centro Europeo di Formazione e Ricerca in Ingegneria Sismica, è stato definito l'input sismico in termini di accelerogrammi naturali                                                                                                    |
| Servizi OGC<br>Tutti                                         | OGC                                                                                                    |
| Licenza<br>Tutti                                             | Progetto di ricerca finanziato da Regione Lombardia (Programma regionale di ricerca in campo agricolo 2010-2012)<br>e coordinato dalla Fondazione Lombardia per l'Ambiente (FLA) che ha coinvolto 4 Enti di ricerca: Università Cattolica                                                                                                    |
| Ente                                                         | Accedi al servizio per scaricare i dati                                                                                                    |
| Tutti    Categorie ISO    Acque interne                      | AGENZIE DI TUTELA DELLA SALUTE (ATS) Dal servizio di mappa si visualizzano i confini delle nuove AGENZIE DI TUTELA DELLA SALUTE (ATS) e dei Distretti sanitari della Lombarda etituiti con Legge regionale n. 23 dell'11 agosto 2015. Rispetto alle precedenti 15 ASL le                                                                                                    |
| Acque marine - Oceani<br>Agricoltura<br>Ambiente<br>Biologia | Agriturismi         Download dei dati vettoriali "Agriturismi": Localizzazione geografica degli Agriturismi lombardi accompagnata da informazioni descrittive per ogni azienda.                                                                                                    |

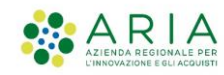

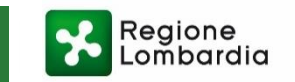

# **1. SELEZIONE DELLA BANCA DATI DI INTERESSE**

#### Geoportale della Lombardia 🗧 Ricerca

| Scarica il catalogo completo                          | C Titolo V                                                                                                    |
|-------------------------------------------------------|----------------------------------------------------------------------------------------------------|
|                                                       | 397 Risultati trovati                                                                                                    |
| Seleziona dataset prioritari<br>Mostra dati:<br>Tutti | Accelerogrammi naturali - NTC 2018          Nell'ambito della Convenzione 2022-2024 tra la Regione Lombardia e Fondazione Eucentre, Centro Europeo di Formazione e Ricerca in Ingegneria Sismica, è stato definito l'input sismico in termini di accelerogrammi naturali           Image: State in the state in the state in t |
| Fipologia                                             | Accelerogrammi naturali - NTC 2018 - WMS                                                                                                    |
| Tutti                                                 | Nell'ambito della Convenzione 2022-2024 tra la Regione Lombardia e Fondazione Eucentre, Centro Europeo di<br>Formazione e Ricerca in Ingegneria Sismica, è stato definito l'input sismico in termini di accelerogrammi naturali                                                                                                    |
| Servizi OGC                                           | OGC                                                                                                    |
| Tutti                                                 | AGAPI I Analisi e governo agricoltura periurbana                                                                                                    |
| icenza                                                | Progetto di ricerca finanziato da Regione Lombardia (Programma regionale di ricerca in campo agricolo 2010-2012)                                                                                                    |
| Tutti                                                 | e coordinato dalla Fondazione Lombardia per l'Ambiente (FLA) che ha coinvolto 4 Enti di ricerca: Università Cattolica                                                                                                    |
| inte                                                  | Accedi al servizio per scaricare i dati                                                                                                    |
| Tutti                                                 | AGENZIE DI TUTELA DELLA SALUTE (ATS)                                                                                                    |
| Categorie ISO                                         | Dal servizio di mappa si visualizzano i confini delle nuove AGENZIE DI TUTELA DELLA SALUTE (ATS) e dei Distretti sanitari della Lombarda stituiti con Legge regionale n. 23 dell'11 agosto 2015. Rispetto alle precedenti 15 ASL le                                                                                                    |
| Acque interne                                         |                                                                                                    |
| Acque marine - Oceani                                 |                                                                                                    |
| Agricoltura                                           | Agriturismi                                                                                                    |
| Ambiente<br>Biologia                                  | Download dei dati vettoriali "Agriturismi": Localizzazione geografica degli Agriturismi lombardi accompagnata da informazioni descrittive per ogni azienda.                                                                                                    |

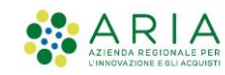

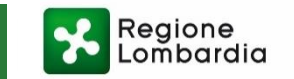

### 2.1 INTERA BANCA DATI

Geoportale della Lombardia 🗧 Servizi 🎽 Download Dati 🎽 Dati

AGAPU Analisi e governo agricoltura periurbana

Vuoi effettuare il download dei dati?

Intera banca dati

REGIONE\_LOMBARDIA.zip

📩 237 MB

L'area è troppo grande?

Selezione l'ambito territoriale o il tematismo di tuo interesse ed effettua il download

Procedura guidata

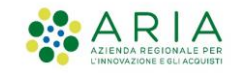

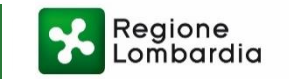

### 2.1 INTERA BANCA DATI

Geoportale della Lombardia 🗧 Servizi 🎽 Download Dati 🎽 Dati

AGAPU Analisi e governo agricoltura periurbana

Vuoi effettuare il download dei dati?

Intera banca dati

REGIONE\_LOMBARDIA.zip

L'area è troppo grande?

Selezione l'ambito territoriale o il tematismo di tuo interesse ed effettua il download

Procedura guidata

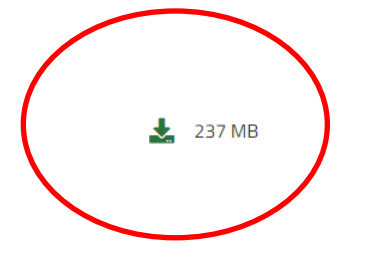

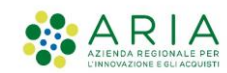

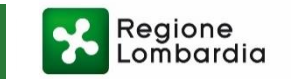

3 MB 20 MB 45 MB 5 MB 6 MB

### 2.2 SELEZIONE DI UNA PORZIONE DI BANCA DATI

Geoportale della Lombardia 🗧 Servizi 🗧 Download Dati 🎽 Dati

### Database Geo-Topografico (DBGT)

| Seleziona il tipo di taglio territorial        | le e scarica il dato         |     |   |    |   |    |   |          |
|------------------------------------------------|------------------------------|-----|---|----|---|----|---|----------|
| Comuni                                         | Province/Citta' Metropolitar | na  |   |    |   |    |   |          |
| Digita il nome dell'area per individuare il pa | acchetto di interesse        |     |   |    |   |    |   |          |
|                                                | Q                            |     |   |    |   |    |   |          |
| ABBADIA_CERRETO.zip                            |                              |     |   |    |   |    |   | 1        |
| ABBADIA_LARIANA.zip                            |                              |     |   |    |   |    |   |          |
| ABBIATEGRASSO.zip                              |                              |     |   |    |   |    |   | <b>.</b> |
| ACQUAFREDDA.zip                                |                              |     |   |    |   |    |   | <b>.</b> |
| ACQUANEGRA_CREMONESE.zip                       |                              |     |   |    |   |    |   | 2        |
|                                                | « < <b>1</b> 2 3 4           | 4 5 | 6 | 78 | 9 | 10 | > | »        |

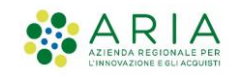

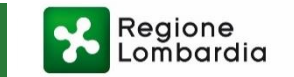

### 2.2 SELEZIONE DI UNA PORZIONE DI BANCA DATI

Geoportale della Lombardia 🗧 Servizi 🎽 Download Dati 🎽 Dati

### Database Geo-Topografico (DBGT)

#### Seleziona il tipo di taglio territoriale e scarica il dato

| Comuni                                      | Province/Citta' Metropolitana |        |                 |       |
|---------------------------------------------|-------------------------------|--------|-----------------|-------|
| iigita il nome dell'area per individuare il | pacchetto di interesse        |        |                 |       |
|                                             | Q                             |        |                 |       |
| ABBADIA_CERRETO.zip                         |                               |        | <b>*</b>        | 3 MB  |
| ABBADIA_LARIANA.zip                         |                               |        | Ł               | 20 MB |
| ABBIATEGRASSO.zip                           |                               |        | <b>.</b>        | 45 MB |
| ACQUAFREDDA.zip                             |                               |        | J.              | 5 MB  |
| ACQUANEGRA_CREMONESE.zip                    |                               |        | <b>.</b>        | 6 MB  |
|                                             | « < <b>1</b> 2 3 4 5 6 7 8 9  | 9 10 > | <b>&gt;&gt;</b> |       |

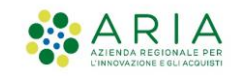

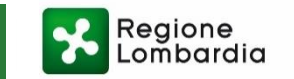

### 2.3 SELEZIONE PERSONALIZZATA

Geoportale della Lombardia > Servizi > Download Dati > Dati

AGAPU Analisi e governo agricoltura periurbana

Vuoi effettuare il download dei dati?

Intera banca dati

REGIONE\_LOMBARDIA.zip

🛃 237 MB

L'area è troppo grande?

Selezione l'ambito territoriale o il tematismo di tuo interesse ed effettua il download

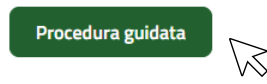

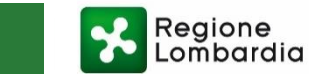

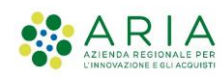

### 2.3 SELEZIONE PERSONALIZZATA

Geoportale della Lombardia > Servizi > Download Dati > Dati

AGAPU Analisi e governo agricoltura periurbana

Vuoi effettuare il download dei dati?

Intera banca dati

REGIONE\_LOMBARDIA.zip

🛓 237 MB

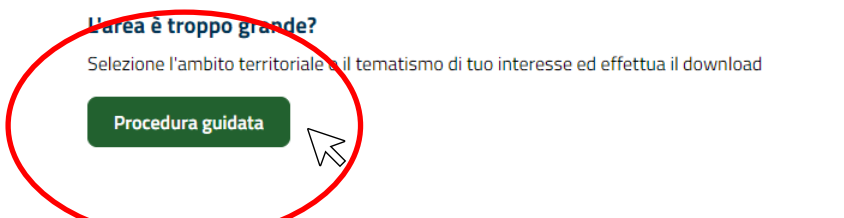

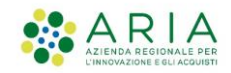

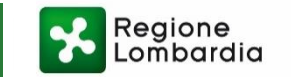

# 2. SELEZIONE DELLA MODALITA' DOWNLOAD

1

2

3

(OVE PREVISTA)

## 2.3 SELEZIONE **PERSONALIZZATA:** ESEMPIO DI PROCEDURA GUIDATA

| Geoportale della Lombardia | > | Servizi | > | Download Dati | > | Richiesta |  |
|----------------------------|---|---------|---|---------------|---|-----------|--|
|----------------------------|---|---------|---|---------------|---|-----------|--|

#### AGAPU Analisi e governo agricoltura periurbana

| / SELECTORATE ENVELOPMENT ON MATTER | ) | SELEZIONA IL LIVELLO INFORMA | тіуо |
|-------------------------------------|---|------------------------------|------|
|-------------------------------------|---|------------------------------|------|

(Seleziona massimo 10 livelli)

✓ Analisi spaziale 4classi

Classificazione\_estensione\_impronta\_ur...

Classificazione per morfologie territoria.

Finanziamenti misura

Stili\_di\_vita\_4scenari

Classificazione\_estensione\_impronta\_ur... Classificazione per morfologie territoria.

V

V

Sintesi unitaria

Analisi spaziale 8classi

Classificazione estensione impronta ur...

Classificazione\_per\_morfologie\_territoria..

Classificazione per morfologie territoria.

Sistemi territoriali

Stili\_di\_vita\_7scenari

### SELEZIONA IL TAGLIO AMMINISTRATIVO

Scegliere il tipo di taglio Comuni

#### Seleziona l'area

ABBADIA LARIANA

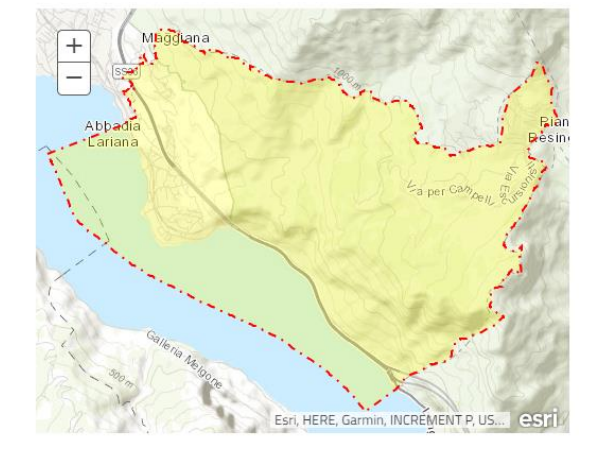

#### INVIA LA TUA RICHIESTA

Inserire email

Digita i caratteri visualizzati nell'immagini

1flu24

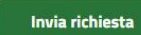

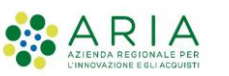

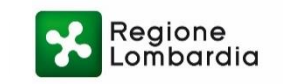